## How to: Updox Payments Dashboard

Last Modified on 06/10/2024 10:11 am EDT

## 1. Access Patient Payments

| -              | <u>ه</u> |          |
|----------------|----------|----------|
| # Home         | J Tools  | ¢% Admin |
| Inbox          |          | S        |
| Appointment Ca | lendar   | 0        |
| Video Chat     |          |          |
| Updox Payment  | s        | Ş        |

2. Navigate to the Updox Payments Dashboard by clicking "Dashboard" on the navigation bar at the top of the screen

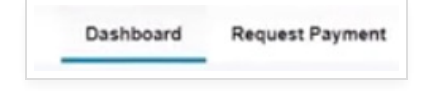

3. The Updox Payments Dashboard is an overview of all payment requests (and their statuses) past and present.

| Menu updox                    |                                 |                  |                                       |                   | Ļ                    |
|-------------------------------|---------------------------------|------------------|---------------------------------------|-------------------|----------------------|
| yments                        |                                 |                  |                                       |                   | Dashboard Request Pa |
| Dashboard                     |                                 |                  |                                       |                   |                      |
| Payment Requests              |                                 |                  |                                       |                   |                      |
| Q Filter results              |                                 |                  |                                       |                   | Showing 108 results  |
| Patient                       | C Amount                        | 🗘 Status         | C Requested                           | 2 Paid            | Actions              |
| Mickey Berry<br>DOB: 1/1/2000 | requested \$5.00                | Cancelled        | 8/20/2021 12:07 PM<br>by Jacob Waller |                   |                      |
| Mickey Berry<br>DOB: 1/1/2000 | -\$1.00                         | C Refunded       | 8/16/2021 4:26 PM<br>by Jacob Waller  | 8/16/2021 4:26 PM |                      |
| Mickey Berry<br>DOB: 1/1/2000 | \$1.00                          | A Partially Paid | 8/3/2021 1:35 PM<br>by Jacob Waller   | 8/3/2021 1:39 PM  |                      |
| Mike Carlson<br>DOB: 1/1/1580 | -\$1.00                         | C Refunded       | 8/20/2021 1:00 PM<br>by Jacob Waller  | 8/20/2021 1:00 PM |                      |
| Mike Carison<br>DOB: 1/1/1980 | -\$1.00                         | C Refunded       | 8/18/2021 1:59 PM<br>by Jacob Waller  | 8/18/2021 1:59 PM |                      |
| Mike Carlson<br>DOB: M1/1900  | paid \$1.00<br>requested \$1.00 | S Voided         | 8/16/2021 4:30 PM<br>by Jacob Waller  | 8/16/2021 4:34 PM |                      |
| Mike Carlson<br>DOB: 1/1/1980 | \$1.00<br>requested \$10.00     | A Partially Paid | 8/16/2021 2:15 PM<br>by Jacob Waller  | 8/16/2021 2:15 PM |                      |
| Mike Carlson<br>DOB: 1/1/1980 | \$1.00<br>requested \$15.00     | A Partially Paid | 8/16/2021 1:20 PM<br>by Jacob Waller  | 8/16/2021 1:20 PM |                      |
| Mike Carlson<br>DOB: 11/1/980 | \$1.00                          | 🥝 Paid           | 8/16/2021 1:13 PM<br>by Jacob Waller  | 8/16/2021 1:13 PM |                      |
|                               |                                 |                  |                                       |                   |                      |

4. Search for transactions involving a specific patient, dollar amount, requester or date by typing in the search field.

| ashboard                      |   |                   |
|-------------------------------|---|-------------------|
| Payment Requests              |   |                   |
| Q Erid                        | 8 |                   |
| - Patient                     |   | Amount            |
| Eric Hauter<br>DOB: 7/19/1972 |   | \$1.00            |
| Eric Hauter<br>DOB: 7/19/1972 |   | \$1.00            |
| Eric Hauter                   |   | requested \$25.00 |

5. Click on any transaction to expand the view for more details.

| Eric Hauter<br>DOB: 7/19/1972                                                                                                    | \$1.00<br>requested \$60.00 | Im | A Partially Paid                                               | 8/23/2021 9:50 AM<br>by Jacob Waller | 8/23/2021 9:50 AM | ^            |
|----------------------------------------------------------------------------------------------------|-----------------------------|----|----------------------------------------------------------------|--------------------------------------|-------------------|--------------|
| Details                                                                                                    |                             | 0  | Activity                                                       |                                      |                   | Actions      |
| Payment Reason:<br>Video Chait Co-Play<br>Cardholder Name: Eric Hauter<br>Batch ID: 403<br>Transaction ID: tr., 6123a0507c567354e72e7b12<br>Authorization Code: 000033<br>Acquirer Message: 0001AP |                             |    | Payment Requested 8232027 9 50 AM Payment Paid 8232027 9 53 AM |                                      |                   | Void Payment |

## 6. Click on column headers to sort the view.

| Dashboard        |          |        |             |      |
|------------------|----------|--------|-------------|------|
| Payment Requests |          |        |             |      |
| Q hau 🛞          |          |        |             |      |
| Patient          | 0 Amount | Status | C Requested | Paid |

7. Click on the ellipsis on the right to take action on an item. Note: If your nightly reconciliation batch has not run, you will void a transaction. If it has run, you will refund the transaction. Though this image shows both options, Updox will automatically determine the best path.

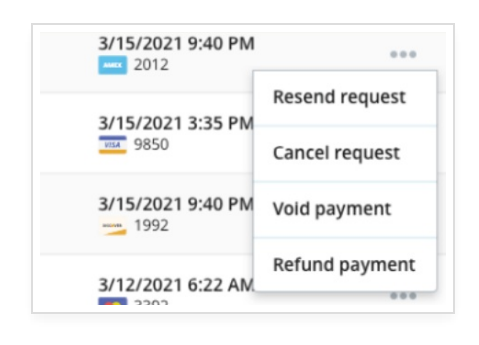

9. Statuses tell the status of the items. Requested – an item that has been requested but has not been paid Cancelled – a request that has been canceled by the practice Paid – a paid item Partially Paid – the patient paid less than the amount requested Refund – a refunded item Void – a voided item.

| Di Cancelled     |
|------------------|
| ⊘ Paid           |
| () Requested     |
| ♦ Voided         |
| C Refunded       |
| () Requested     |
| A Partially Paid |

10. Taking actions on items will open a window, asking you to confirm the action. Once confirmation is made, the action will be taken and the item's status will change.

| volu Payment                                    |                                                        |                                         |            |
|-------------------------------------------------|--------------------------------------------------------|-----------------------------------------|------------|
| Are you sure you                                | would like to void t                                   | the following payment?                  |            |
| Patient<br>Eric Hauter                          | Amount<br>\$1.00                                       | Paid<br>8/18/2021 7:36 AM               |            |
| The patient has paid t                          | the request, but the pay                               | ment has not yet been processe          | ed. You ma |
| The patient has paid t<br>void this payment nov | the request, but the pay<br>v prior to it being proces | ment has not yet been processe<br>seed. | ed. You n  |
|                                                 |                                                        |                                         |            |